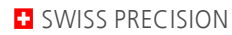

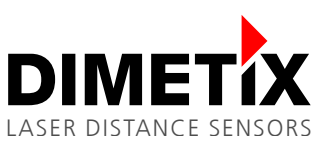

# Application Note AN2005

## **D-Series**

## **S7** Profibus connection example

V 1.04 Please check <u>www.dimetix.com</u> for the latest version

### Abstract

This Application Notes describe the connection of the DIMS Profibus converter to a S7 PLC and a D-Series device. To get started more easily a S7 sample project is available for download on our web <u>www.dimetix.com</u>.

This Application Note is provided as is without any warranty for any problems this sample may cause.

File: AN2005 S7 Profibus connection example\_V104.odt

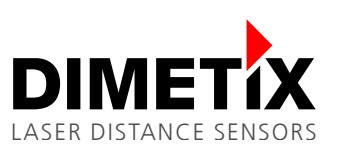

# Table of content

| 1 | Introduction                                       | 3    |
|---|----------------------------------------------------|------|
| 2 | Structure                                          | 3    |
|   | 2.1 Multi-Sensor Mode                              | 3    |
|   | 2.2 Connection of the Sensor with the DIMS         | 3    |
| 3 | Laser sensor configuration                         | 4    |
|   | 3.1 Reset to factory default                       | 4    |
| 4 | Projection (S7 configuration)                      | 5    |
| 5 | S7 Example project                                 | 6    |
|   | 5.1 Description of the blocs                       | 6    |
|   | 5.2 Startup                                        | 6    |
|   | 5.3 Code: OB1                                      | 7    |
|   | 5.4 Tables of variables of the different functions | 8    |
|   | 5.5 Table of symbols                               | 9    |
| 6 | Listings                                           | . 10 |
| 7 | Overview of the marker words                       | . 16 |
|   | 7.1 Sensor detection manual                        | . 16 |
|   | 7.2 Clear / Stop                                   | . 16 |
|   | 7.3 Distance Measurement                           | . 16 |
|   | 7.4 Start Tracking with buffering                  | . 16 |
|   | 7.5 Read Distance                                  | . 16 |

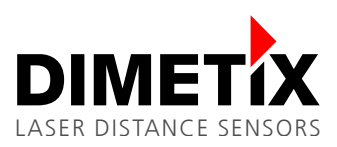

## **1** Introduction

To connect a laser sensor with a Siemens S7 PLC over the Profibus, the DIMS Profibus Interface (Par No. 500214) must be used. This Application Note describes how the laser sensor and the S7 PLC must be configured, and how the S7 example project is launched. The S7 example project is available for download on <u>www.dimetix.com</u>.

It is essential, that you have some experience in programming of a Siemens S7 PLC and knowledge of the Profibus.

## 2 Structure

The following diagram 1 demonstrates the connection of the laser sensor, DIMS Profibus Interface and S7:

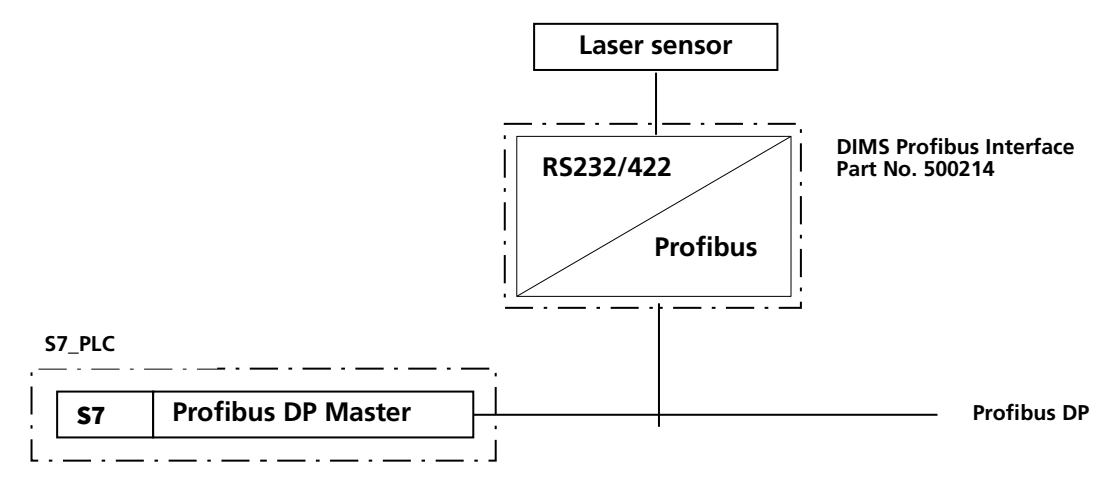

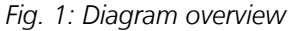

### 2.1 Multi-Sensor Mode

The DIMS is operated in Multi Sensor Mode. Additional information about this operation mode can be found in the DIMS User Manual.

### 2.2 Connection of the Sensor with the DIMS

The following diagram 2 shows the connection of a laser sensor with the DIMS Profibus Interface by RS422 interface.

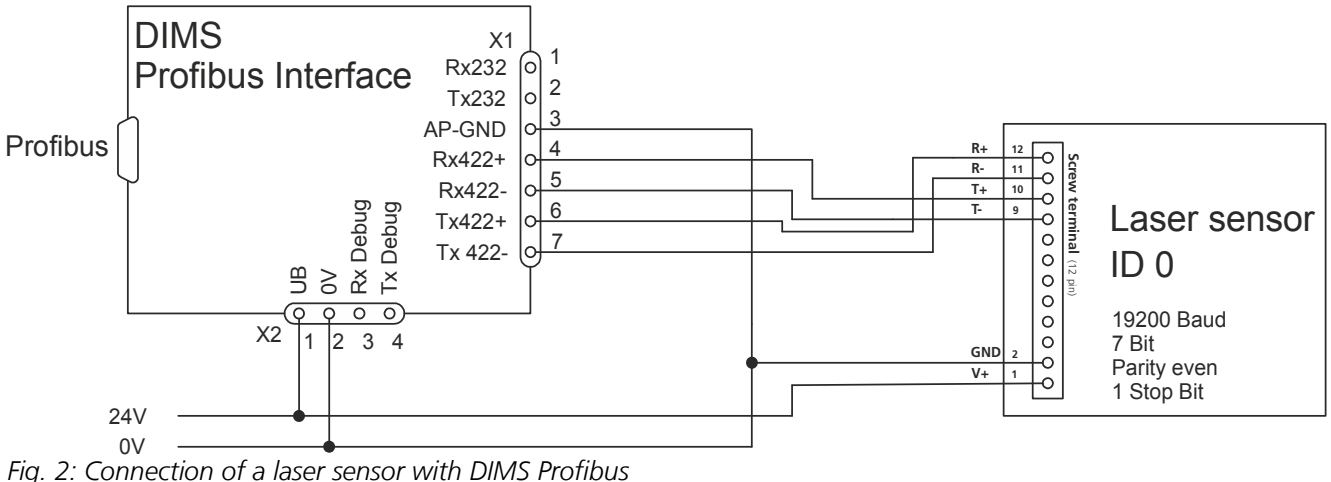

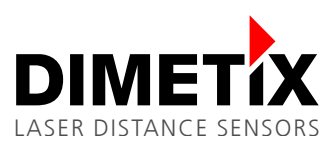

## **3** Laser sensor configuration

Use the D-Series laser sensor with factory settings to use it in Multi-Sensor mode. In case you have to set the D-Series laser sensor back to factory settings, reset the device as described below.

### 3.1 Reset to factory default

To reset the device to factory settings do the following:

- Switch off the power supply used for the device
- Press the reset push button and keep it pressed
- Switch on the power supply used for the device
- Keep the reset push button pressed until all status LEDs (POWER, ERROR, DO1, DO2) flash for a short time (about 0.5 seconds)
- Release the reset push button
- Switch off the power supply and wait 5 seconds
- Switch on the power supply and wait until the green status LED (POWER) is on
- Reset procedure executed successfully

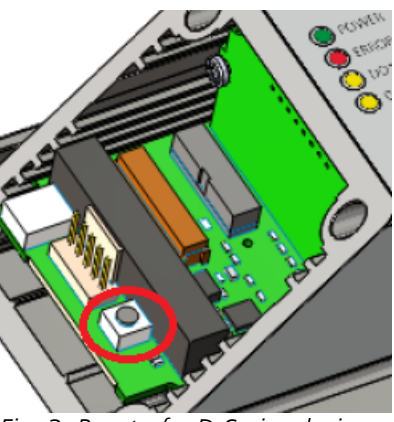

Fig. 3: Reset of a D-Series device

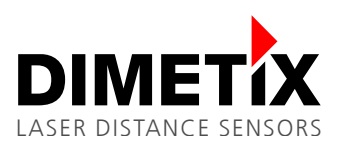

# 4 Projection (S7 configuration)

To project the DIMS Profibus Interface as DP-slave, the installation of the **GSD – data file** is necessary. The GDS data file is available for download on our web <u>www.dimetix.com/en/service/download</u>.

| Properties - DP slave                                |                                               | e 🛛 🖉 🗶                                                           |       |
|------------------------------------------------------|-----------------------------------------------|-------------------------------------------------------------------|-------|
| General Parameter As                                 | ssignment                                     |                                                                   |       |
| Module<br>Order number:<br>Family:<br>DP slave type: | 500214<br>Encoders<br>DIMS Profibus Interface | GSD file (type file): DIMS0BD0.GSD                                |       |
| Designation:                                         | DIMS Profibus Interface                       |                                                                   |       |
| Addresses<br>Diagnostic <u>a</u> ddress:             | 1022                                          | Node/Master System       PROFIBUS     1       DP-Mastersystem (1) | Slave |
|                                                      | abilities                                     |                                                                   |       |
| VNC SYNC                                             | EREEZE                                        | ✓ Watchdog                                                        |       |
| <u>C</u> omment:                                     |                                               |                                                                   |       |
|                                                      |                                               | ×                                                                 |       |
| ОК                                                   |                                               | Cancel Help                                                       |       |

After the projection of the DIMS Profibus Interface, upload the appropriate module.

| 🖳 HW Config - [SIMATIC 300-Station (Configuration) 57_DIM5]                                                                                                    |         |
|----------------------------------------------------------------------------------------------------|---------|
| 🕅 Station Edit Insert PLC View Options Window Help                                                                                                    | _ 8 ×   |
| ) D 😂 🐎 🖳 🎭    🖦 💼    🏜 🏛    🖺 🗔    器 📢                                                                                                    |         |
| Image: DP         Image: DP         Image: DP <t< td=""><td> = x</td></t<>                                                                                                    | = x     |
| 3       D132x0C24V         5       D032x0C24V/05A         6       D187D08x24V/05A         7       D132x0C24V/05A         8       9         10       10         11       ✓                                                                                                    |         |
| Image: Constraint of the sector of the sector of the se | aves    |
| Press F1 to get Help.                                                                                                    | Chg //. |

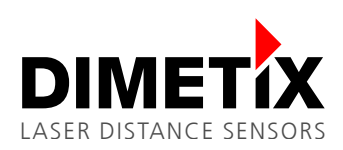

# 5 S7 Example project

The project includes all the necessary blocs for the operation of a Dimetix laser sensor.

| 🛃 S7_DIMS C:\Programme\Si | emens\Step7\s7proj\S7_DI 💶 🗙 |
|---------------------------|------------------------------|
| 🖃 🖓 S7_DIMS               | 🚵 Systemdaten                |
| E 🚮 SIMATIC 300-Station   | 🗗 OB1                        |
| 🖻 📓 CPU 315-2 DP          | 🗗 FC1                        |
| 🖻 🗊 S7-Program            | 🗗 FC2                        |
| Source                    | 🗗 FC3                        |
| SW_Blocs                  | 🗗 FC4                        |
|                           | 🗗 FC5                        |
|                           | VAT_Clear/Stop               |
|                           | VAT_Initialization           |
|                           | VAT_Read_Distance            |
|                           | VAT_Single_Measurement       |
|                           | VAT_Start_Tracking           |
|                           | 🚛 SFC14                      |
|                           | 🚛 SFC15                      |
|                           |                              |
|                           |                              |

### 5.1 Description of the blocs

The VAT-blocs are each the variable charts to their corresponding function.

OB1 "Main Program Sweep (Cycle)"

| FC1 Function Clear/Stop | VAT_Clear/Stop |
|-------------------------|----------------|
|-------------------------|----------------|

- FC2 Function Initialization
- FC3 Function Read\_Distance
- FC4 Function Single\_Measurement
- FC5 Function Start\_Tracking
- SFC14 System function "DPRD-DAT"
- SFC15 System function "DPWR-DAT"
- 5.2 Startup
  - 1. Connect the S7 PLC, the DIMS Profibus Interface and the laser sensor to the communication cables and the appropriate electric power supply.

VAT\_Initailization

VAT Read Distance

VAT\_Start-Tracking

VAT\_SingleMeasurement

- 2. Set the address of the Profibus at the front side of the DIMS Profibus Interface. It has to correspond to the S7-project.
- 3. Load all the blocs onto the control.
- The inputs E0.1, E0.2, E0.3, E0.4 and E0.5 enable you now to preselect the function you wish.
   Important! Preselect only one function at a time!
   A pulse at the input E0.0 activates the function. (see code OB1)

A puise at the input Lo.0 activates the function. (see code Ob 1

5. In the appropriate table of variables, all the data is visualized.

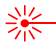

5 S7 Example project

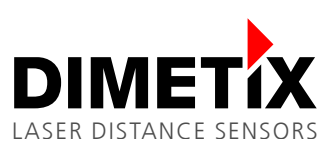

### 5.3 Code: OB1

OB1 : "Main Program Sweep (Cycle)"

| Network 1: Title: |  |
|-------------------|--|
| Comment:          |  |

### //Toggle

Comment:

```
A "Trigger_Function"
CU C 0
L C 0
L 10
≻=I
R C 0
```

//Funktionsaufruf

| A<br>CC | M<br>"Initia | 1.0<br>alization"     | //Switch | Initialization     |
|---------|--------------|-----------------------|----------|--------------------|
| A<br>CC | M<br>"Clear  | l.l<br>_Stop"         | //Switch | Clear/Stop         |
| A<br>CC | M<br>"Single | 1.2<br>=_Measurement" | //Switch | Single Measurement |
| A<br>CC | M<br>"Start  | 1.3<br>_Tracking"     | //Switch | Start Tracking     |
| A<br>CC | M<br>"Read_I | l.4<br>Distance"      | //Switch | Read Distance      |

//Function Trigger

//current Toggle No.

- A "Preselec\_Initialization"
  = M 1.0
  A "Preselec\_Clear/Stop"
  = M 1.1
  A "Preselec\_Single Mesurem."
  = M 1.2
- A "Preselec\_Tracking" = M 1.3
- M 1.3 A "Preselec\_Read Distance"
- = M 1.4

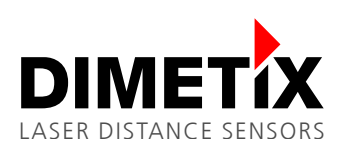

## **5.4** Tables of variables of the different functions

### 5.4.1 Table of variables of the function "Initialization"

|   | VAT_Initialization S7_DIMS\SIMATIC 300-Station\CPU 315-2 DP\S7 |     |      |                           |                |                |              |             |  |  |  |
|---|----------------------------------------------------------------|-----|------|---------------------------|----------------|----------------|--------------|-------------|--|--|--|
|   | 1                                                              | Add | ress | Symbol                    | Symbol comment | Display format | Status value | Moc         |  |  |  |
| 1 |                                                                | MVV | 106  | "ErrorNo. Initialization" |                | DEC            |              |             |  |  |  |
| 2 |                                                                | MD  | 102  | "State Info Sensoren"     |                | BIN            |              |             |  |  |  |
| 3 |                                                                |     |      |                           |                |                |              | -           |  |  |  |
| ∎ |                                                                |     |      |                           |                |                |              | <b>)</b> // |  |  |  |

### 5.4.2 Table of variables of the function "Clear/Stop"

Modify marker byte 136 according to your sensors ID (sensor number).

| 👪 VAT_Clear/Stop 57_DIMS\SIMATIC 300-Station\CPU 315-2 DP\S7-Pr 💶 |  |     |       |                         |                |              |              |          |  |  |
|-------------------------------------------------------------------|--|-----|-------|-------------------------|----------------|--------------|--------------|----------|--|--|
|                                                                   |  | Add | dress | Symbol                  | Display format | Status value | Modify value |          |  |  |
| 1                                                                 |  | MD  | 122   | "State Info Clear/Stop" | BIN            |              |              |          |  |  |
| 2                                                                 |  | MVV | 126   | "ErrorNo. Clear/Stop"   | DEC            |              |              |          |  |  |
| 3                                                                 |  |     |       |                         |                |              |              |          |  |  |
| 4                                                                 |  | MB  | 136   | "ID_Clear/Stop"         | DEC            |              | 1            |          |  |  |
| 5                                                                 |  |     |       |                         |                |              |              | <b>•</b> |  |  |

### 5.4.3 Table of variables of the function "Single Measurement"

Enter the ID you wish (number of sensor) as the value of control into the marker byte 156.

| VAT_Single_Measurement S7_DIMS\SIMATIC 300-Station\CPU 315 💶 🗖 |  |    |       |                          |                |              |              |   |  |  |
|----------------------------------------------------------------|--|----|-------|--------------------------|----------------|--------------|--------------|---|--|--|
|                                                                |  | Ad | dress | Symbol                   | Display format | Status value | Modify value |   |  |  |
| 1                                                              |  | MD | 142   | "Distance Single_Measur. | FLOATING_POINT |              |              |   |  |  |
| 2                                                              |  | MW | 146   | "ErrorNo. Single_M"      | DEC            |              |              |   |  |  |
| 3                                                              |  |    |       |                          |                |              |              |   |  |  |
| 4                                                              |  | MB | 156   | "ID_Single Measurem."    | DEC            |              | 1            |   |  |  |
| 5                                                              |  |    |       |                          |                |              |              | • |  |  |

### 5.4.4 Table of variables of the function "Start Tracking"

Enter the ID you wish (number of sensor) as the value of control into the marker byte 176. Enter the tracking time in msec (milliseconds) as the value of control into the marker double word.

| VAT_Start_Tracking S7_DIMS\SIMATIC 300-Station\CPU 315-2 DP\S 💶 |  |     |       |                     |                |              |              |         |  |
|-----------------------------------------------------------------|--|-----|-------|---------------------|----------------|--------------|--------------|---------|--|
|                                                                 |  | Add | iress | Symbol              | Display format | Status value | Modify value | <b></b> |  |
| 1                                                               |  | MW  | 166   | "ErrorNo. Tracking" | DEC            |              |              |         |  |
| 2                                                               |  | MB  | 176   | "ID_Start Tracking" | DEC            |              | 1            |         |  |
| 3                                                               |  | MD  | 172   | "Time in ms"        | DEC            |              |              |         |  |
| 4                                                               |  |     |       |                     |                |              |              | -       |  |

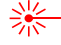

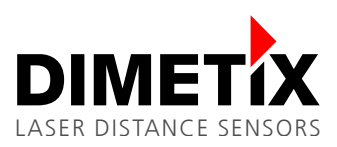

### 5.4.5 Table of variables of the function "Read Distance"

Enter the ID you wish (number of sensor) as the value of control into the marker byte 196. This function can only be started, if "Start Tracking" is active.

| 👪 VAT_Read_Distance S7_DIMS\SIMATIC 300-Station\CPU 315-2 DP\S 💶 🗖 |  |         |                          |                |              |              |          |  |  |  |  |
|--------------------------------------------------------------------|--|---------|--------------------------|----------------|--------------|--------------|----------|--|--|--|--|
|                                                                    |  | Address | Symbol                   | Display format | Status value | Modify value | <b></b>  |  |  |  |  |
| 1                                                                  |  | MB 181  | "State Read Distance"    | DEC            |              |              |          |  |  |  |  |
| 2                                                                  |  | MD 182  | "Distance Tracking"      | FLOATING_POINT |              |              |          |  |  |  |  |
| 3                                                                  |  | MVV 186 | "ErrorNo. Read Distance" | DEC            |              |              |          |  |  |  |  |
| 4                                                                  |  | MB 196  | "ID_Read Distance"       | DEC            |              | 1            |          |  |  |  |  |
| 5                                                                  |  |         |                          |                |              |              | <b>-</b> |  |  |  |  |

## 5.5 Table of symbols

| 🖨 S7-Program (Symbole) S7_DIMS\SIMATIC 300-Station\CPU 315-2 DP |        |                          |           |           |                                              |  |
|-----------------------------------------------------------------|--------|--------------------------|-----------|-----------|----------------------------------------------|--|
|                                                                 | Status | Symbol                   | Address 🛆 | Data type | Comment                                      |  |
| 1                                                               |        | Initialization           | FC 1      | FC 1      |                                              |  |
| 2                                                               |        | Clear_Stop               | FC 2      | FC 2      |                                              |  |
| 3                                                               |        | Single_Measurement       | FC 3      | FC 3      |                                              |  |
| 4                                                               |        | Start_Tracking           | FC 4      | FC 4      |                                              |  |
| 5                                                               |        | Read_Distance            | FC 5      | FC 5      |                                              |  |
| 6                                                               |        | Trigger_Function         | 1 0.0     | BOOL      |                                              |  |
| 7                                                               |        | Preselec_Initialization  | I 0.1     | BOOL      |                                              |  |
| 8                                                               |        | Preselec_Clear/Stop      | 1 0.2     | BOOL      |                                              |  |
| 9                                                               |        | Preselec_Single Mesurem. | 1 0.3     | BOOL      |                                              |  |
| 10                                                              |        | Preselec_Tracking        | 1 0.4     | BOOL      |                                              |  |
| 11                                                              |        | Preselec_Read Distance   | 1 0.5     | BOOL      |                                              |  |
| 12                                                              |        | ID_Clear/Stop            | MB 136    | BYTE      |                                              |  |
| 13                                                              |        | ID_Single Measurem.      | MB 156    | BYTE      |                                              |  |
| 14                                                              |        | ID_Start Tracking        | MB 176    | BYTE      |                                              |  |
| 15                                                              |        | State Read Distance      | MB 181    | BYTE      |                                              |  |
| 16                                                              |        | ID_Read Distance         | MB 196    | BYTE      |                                              |  |
| 17                                                              |        | State Info Sensoren      | MD 102    | DWORD     |                                              |  |
| 18                                                              |        | State Info Clear/Stop    | MD 122    | DWORD     |                                              |  |
| 19                                                              |        | Distance Single_Measur.  | MD 142    | DWORD     |                                              |  |
| 20                                                              |        | Time in ms               | MD 172    | DWORD     |                                              |  |
| 21                                                              |        | Distance Tracking        | MD 182    | DWORD     |                                              |  |
| 22                                                              |        | ErrorNo. Initialization  | MVV 106   | WORD      |                                              |  |
| 23                                                              |        | ErrorNo. Clear/Stop      | MVV 126   | WORD      |                                              |  |
| 24                                                              |        | ErrorNo. Single_M        | MVV 146   | WORD      |                                              |  |
| 25                                                              |        | ErrorNo. Tracking        | MVV 166   | WORD      |                                              |  |
| 26                                                              |        | ErrorNo. Read Distance   | MVV 186   | WORD      |                                              |  |
| 27                                                              |        | DPRD_DAT                 | SFC 14    | SFC 14    | Read Consistent Data of a Standard DP Slave  |  |
| 28                                                              |        | DPWR_DAT                 | SFC 15    | SFC 15    | Write Consistent Data to a Standard DP Slave |  |
| 29                                                              |        | VAT_Initialization       | VAT 1     |           |                                              |  |
| 30                                                              |        | VAT_Single_Measurement   | VAT 2     |           |                                              |  |
| 31                                                              |        | VAT_Clear/Stop           | VAT 3     |           |                                              |  |
| 32                                                              |        | VAT_Start_Tracking       | VAT 4     |           |                                              |  |
| 33                                                              |        | VAT_Read_Distance        | VAT 5     |           |                                              |  |
| 34                                                              |        |                          |           |           |                                              |  |

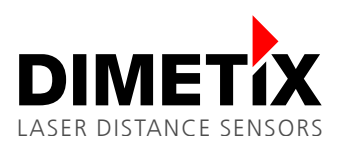

## 6 Listings

OB1 - <offline>

| Name:                     | Family:                |
|---------------------------|------------------------|
| Author:                   | Version: 0.1           |
|                           | Block version: 2       |
| Time stamp Code:          | 11/07/2008 02:11:29 PM |
| Interface:                | 02/15/1996 04:51:12 PM |
| Lengths (block/logic/data | (): 00194 00076 00020  |

| Name           | Data Type     | Address | Comment                                                   |  |
|----------------|---------------|---------|-----------------------------------------------------------|--|
| TEMP           |               | 0.0     |                                                           |  |
| OB1_EV_CLASS   | Byte          | 0.0     | Bits 0-3 = 1 (Coming event), Bits 4-7 = 1 (Event class 1) |  |
| OB1_SCAN_1     | Byte          | 1.0     | 1 (Cold restart scan 1 of OB 1), 3 (Scan 2-n of OB 1)     |  |
| OB1_PRIORITY   | Byte          | 2.0     | Priority of OB Execution                                  |  |
| OB1_OB_NUMBR   | Byte          | 3.0     | 1 (Organization block 1, OB1)                             |  |
| OB1_RESERVED_1 | Byte          | 4.0     | Reserved for system                                       |  |
| OB1_RESERVED_2 | Byte          | 5.0     | Reserved for system                                       |  |
| OB1_PREV_CYCLE | Int           | 6.0     | Cycle time of previous OB1 scan (milliseconds)            |  |
| OB1_MIN_CYCLE  | Int           | 8.0     | Minimum cycle time of OB1 (milliseconds)                  |  |
| OB1_MAX_CYCLE  | Int           | 10.0    | Maximum cycle time of OB1 (milliseconds)                  |  |
| OB1_DATE_TIME  | Date_And_Time | 12.0    | Date and time OB1 started                                 |  |

#### Block: OB1 "Main Program Sweep (Cycle)"

Network: 1

//Toggle

"Trigger\_Function" C 0 C 0 A CU L L 10 ≓=I R С 0

//Function Trigger //current Toggle No.

#### //Funktionsaufruf

| A<br>CC | M 1.0<br>"Initialization"     | //Switch Initialization     |
|---------|-------------------------------|-----------------------------|
| A<br>CC | M 1.1<br>"Clear_Stop"         | //Switch Clear/Stop         |
| A<br>CC | M 1.2<br>"Single_Measurement" | //Switch Single Measurement |
| A<br>CC | M 1.3<br>"Start_Tracking"     | //Switch Start Tracking     |
| A<br>CC | M 1.4<br>"Read_Distance"      | //Switch Read Distance      |
| 7       | "Procolog Triticlication"     |                             |

- 1.0 М
- "Preselec\_Clear/Stop"
- "Preselec\_Clear/Stop M 1.1 "Preselec\_Single Mesurem." M 1.2 "Preselec\_Tracking" M 1.3 "Preselec\_Read Distance" M 1.4
- A = A = A = A
- =

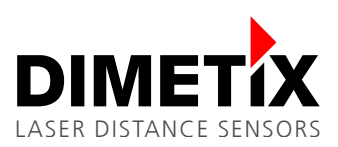

#### FC1 - <offline>

| "Initialization"          |                        |
|---------------------------|------------------------|
| Name:                     | Family:                |
| Author:                   | Version: 0.1           |
|                           | Block version: 2       |
| Time stamp Code:          | 11/07/2008 02:15:13 PM |
| Interface:                | 10/04/2007 04:28:44 PM |
| Lengths (block/logic/data | a): 00282 00188 00014  |
|                           |                        |

| Name    | Data Type | Address | Comment |
|---------|-----------|---------|---------|
| IN      |           | 0.0     |         |
| OUT     |           | 0.0     |         |
| IN_OUT  |           | 0.0     |         |
| TEMP    |           | 0.0     |         |
| RETURN  |           | 0.0     |         |
| RET_VAL |           | 0.0     |         |

#### Block: FC1 Initialization

| Network:     | 1   | Profi | ibus to DLS      |
|--------------|-----|-------|------------------|
|              |     |       |                  |
| $\mathbf{L}$ | С   | 0     |                  |
| т            | MB  | 110   | //Byte0, Toggle  |
| $\mathbf{L}$ | 'i' |       |                  |
| Т            | MB  | 111   | //Bytel, Command |
| $\Gamma$     | 0   |       |                  |
| т            | MB  | 112   | //Byte2          |
| L            | 0   |       |                  |
| Т            | MB  | 113   | //Byte3          |
| $\mathbf{L}$ | 0   |       |                  |
| т            | MB  | 114   | //Byte4          |
| L            | 0   |       |                  |
| Т            | MB  | 115   | //Byte5          |
| L            | 0   |       |                  |
| Т            | MB  | 116   | //Byte6          |
| L            | 0   |       |                  |
| т            | MB  | 117   | //Byte7, Reserve |

#### Network: 2 Bus Data Read/Write

//Bus Data Read

CALL "DPRD\_DAT" LADDR :=W#16#100 RET\_VAL:=MW20 RECORD :=P#M 100.0 BYTE 8

#### //Bus Data Write

CALL "DPWR\_DAT" LADDR :=W#16#100 RECORD :=P#M 110.0 BYTE 8 RET\_VAL:=MW22

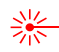

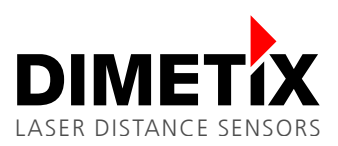

#### FC2 - <offline>

| Family:                |
|------------------------|
| Version: 0.1           |
| Block version: 2       |
| 11/07/2008 02:16:38 PM |
| 10/04/2007 04:28:44 PM |
| ): 00276 00182 00014   |
|                        |

| Name    | Data Type | Address | Comment |
|---------|-----------|---------|---------|
| IN      |           | 0.0     |         |
| OUT     |           | 0.0     |         |
| IN_OUT  |           | 0.0     |         |
| TEMP    |           | 0.0     |         |
| RETURN  |           | 0.0     |         |
| RET_VAL |           | 0.0     |         |

Block: FC2 Clear/Stop

Network: 1 Profibus to DLS C MB 'c' MB 0 L T L T L T L T 130 //Byte0, Toggle 131 //Bytel, Command 0 MB 132 //Byte2 0 MB 133 //Byte3 0 MB 134 //Byte4 L T 0 MB 135 //Byte5 //L //T 1 мв 136 0 //Byte6, ID  $_{\rm T}^{\rm L}$ MB 137 //Byte7, Reserve

#### Network: 2 Bus Data Read/Write

//Bus Data Read

CALL "DPRD\_DAT" LADDR :=W#16#100 RET\_VAL:=MW24 RECORD :=P#M 120.0 BYTE 8

//Bus Data Write

CALL "DPWR\_DAT" LADDR :=W#16#100 RECORD :=P#M 130.0 BYTE 8 RET\_VAL:=MW26

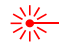

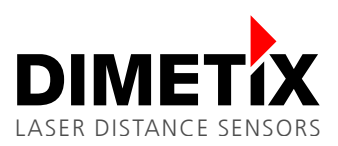

#### FC3 - <offline>

| "Single_Measurement"      |                        |
|---------------------------|------------------------|
| Name:                     | Family:                |
| Author:                   | Version: 0.1           |
|                           | Block version: 2       |
| Time stamp Code:          | 11/07/2008 02:17:41 PM |
| Interface:                | 10/04/2007 04:28:44 PM |
| Lengths (block/logic/data | a): 00276 00182 00014  |
|                           |                        |

| Name    | Data T | ype Ad | dress | Comment |
|---------|--------|--------|-------|---------|
| IN      |        | 0.0    |       |         |
| OUT     |        | 0.0    |       |         |
| IN_OUT  |        | 0.0    |       |         |
| TEMP    |        | 0.0    |       |         |
| RETURN  |        | 0.0    |       |         |
| RET_VAL |        | 0.0    |       |         |

#### Block: FC3 Single\_Measurement

Network: 1 Profibus to DLS  $_{\rm T}^{\rm L}$ С 0 150 //Byte0, Toggle MB  $_{\mathrm{T}}^{\mathrm{L}}$ 'g' MB 151 //Bytel, Command L 0  $_{
m L}^{
m T}$ 152 //Byte2 MB0 T L MB 153 //Byte3 0 MB 154 //Byte4 T L 0 Т MB 155 //Byte5 //L //T 0 MB 156 //Byte6, ID  $_{\rm T}^{\rm L}$ 0 MВ 157 //Byte7, Reserve

#### Network: 2 Bus Data Read/Write

//Bus Data Read

CALL "DPRD\_DAT" LADDR :=W#16#100 RET\_VAL:=MW28 RECORD :=P#M 140.0 BYTE 8 //ab M 140.0 8 Byte

//Bus Data Write

CALL "DPWR\_DAT" LADDR :=W#16#100 RECORD :=P#M 150.0 BYTE 8 //ab M 150.0 8 Byte RET\_VAL:=MW30

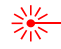

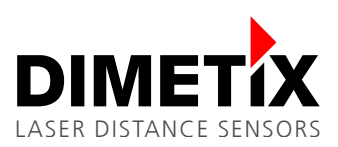

### FC4 - <offline>

| "Start_Tracking"          |                        |
|---------------------------|------------------------|
| Name:                     | Family:                |
| Author:                   | Version: 0.1           |
|                           | Block version: 2       |
| Time stamp Code:          | 11/07/2008 02:18:47 PM |
| Interface:                | 10/04/2007 04:28:44 PM |
| Lengths (block/logic/data | a): 00276 00182 00014  |
|                           |                        |

| Name    | Data Type | Address | Comment |  |
|---------|-----------|---------|---------|--|
| IN      |           | 0.0     |         |  |
| OUT     |           | 0.0     |         |  |
| IN_OUT  |           | 0.0     |         |  |
| TEMP    |           | 0.0     |         |  |
| RETURN  |           | 0.0     |         |  |
| RET_VAL |           | 0.0     |         |  |

#### Block: FC4 Start Tracking

Network: 1 Profibus to DLS 0 170 //Byte0, Toggle L T L T L С MB 'f 171 //Bytel, Command MB 0 172 //Byte2 T L T MB 0 MB 173 //Byte3 L 0 т MB 174 //Byte4 L 0 т MВ 175 //Byte5 //L //T 1 176 0 MB //Byte6, ID L T MВ 177 //Byte7, Reserve

### Network: 2 Bus Data Read/Write

//Bus Data Read

CALL "DPRD\_DAT" LADDR :=W#16#100 RET\_VAL:=MW32 RECORD :=P#M 160.0 BYTE 8

//Bus Data Write

CALL "DPWR\_DAT" LADDR :=W#16#100 RECORD :=P#M 170.0 BYTE 8 RET\_VAL:=MW34

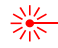

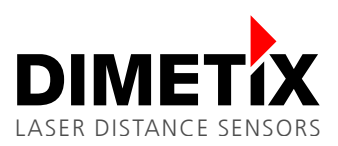

#### FC5 - <offline>

| "Read_Distance"           |                        |  |  |  |  |  |  |
|---------------------------|------------------------|--|--|--|--|--|--|
| Name:                     | Family:                |  |  |  |  |  |  |
| Author:                   | Version: 0.1           |  |  |  |  |  |  |
|                           | Block version: 2       |  |  |  |  |  |  |
| Time stamp Code:          | 11/07/2008 02:19:47 PM |  |  |  |  |  |  |
| Interface:                | 10/04/2007 04:28:44 PM |  |  |  |  |  |  |
| Lengths (block/logic/data | a): 00276 00182 00014  |  |  |  |  |  |  |

| Name    | Data Type | Address | Comment |
|---------|-----------|---------|---------|
| IN      |           | 0.0     |         |
| OUT     |           | 0.0     |         |
| IN_OUT  |           | 0.0     |         |
| TEMP    |           | 0.0     |         |
| RETURN  |           | 0.0     |         |
| RET_VAL |           | 0.0     |         |

#### Block: FC5 Read Distance

| Netw  | ork: 1       |       | Prof | ibus to DI       | S           |
|-------|--------------|-------|------|------------------|-------------|
|       |              |       |      | -                |             |
|       | L            | С     | 0    |                  |             |
|       | т            | MB    | 190  | //Byte0,         | Toggle      |
|       | L            | '₫'   |      |                  |             |
|       | т            | MB    | 191  | //Bytel,         | Command     |
|       | L            | 0     |      |                  |             |
|       | T            | MB    | 192  | //Byte2          |             |
|       | $\mathbf{L}$ | 0     |      |                  |             |
|       | Т            | MB    | 193  | //Byte3          |             |
|       | Ц<br>—       | 0     | 101  | 110 - 1          |             |
|       | Т.<br>Т      | MB    | 194  | //Byte4          |             |
|       | ц<br>т       | U     | 105  | / / The - Fr + F |             |
| / / T | ·T·<br>1     | MB    | 190  | //Byles          |             |
| //L   | ⊥<br>MD      | 106   |      |                  | //Purtos TE |
| //1   | MB<br>T.     | 0 190 |      |                  | //byteo, IL |
|       | T            | MB    | 197  | //Byte7,         | Reserve     |

#### Network: 2 Bus Data Read/Write

//Bus Data Read

CALL "DPRD\_DAT" LADDR :=W#16#100 RET\_VAL:=MW36 RECORD :=P#M 180.0 BYTE 8

//Bus Data Write

CALL "DPWR\_DAT" LADDR :=W#16#100 RECORD :=P#M 190.0 BYTE 8 RET\_VAL:=MW38

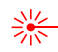

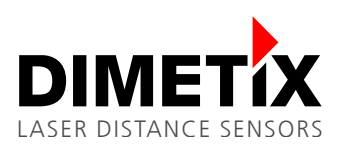

7 Overview of the marker words

## 7 Overview of the marker words

The following is a list of the used marker words. The DIMS functions are described in the DIMS Manual, which can be found on <u>www.dimetix.com</u>.

### 7.1 Sensor detection manual

Master -> DIMS

| Toggle         | 110 | 'j'<br>111 | 112         | 113          | 114 | 115 | 116          | reserve 117 |
|----------------|-----|------------|-------------|--------------|-----|-----|--------------|-------------|
| DIMS -> Master |     |            |             |              |     |     |              |             |
| Toggle         |     | 'j'        | status info | (int 32 bit) |     |     | error number |             |
|                | 100 | 101        | 102         | 103          | 104 | 105 | 106          | 107         |

## 7.2 Clear / Stop

Master -> DIMS

| Toggle         | 'c' |             |              |     |     | ID           | reserve |  |  |
|----------------|-----|-------------|--------------|-----|-----|--------------|---------|--|--|
| 130            | 131 | 132         | 133          | 134 | 135 | 136          | 137     |  |  |
| DIMS -> Master |     |             |              |     |     |              |         |  |  |
| Toggle         | 'C' | status info | (int 32 bit) |     |     | error number |         |  |  |
| 120            | 121 | 122         | 123          | 124 | 125 | 126          | 127     |  |  |

### 7.3 Distance Measurement

Master -> DIMS

| Toggle 150     | 'g'<br>151 | 152             | 153                   | 154 | 155 | ID<br>156           | reserve 157 |  |
|----------------|------------|-----------------|-----------------------|-----|-----|---------------------|-------------|--|
| DIMS -> Master |            |                 |                       |     |     |                     |             |  |
| Toggle<br>140  | 'g'<br>141 | distance<br>142 | (float 32 bit)<br>143 | 144 | 145 | error number<br>146 | 147         |  |

## 7.4 Start Tracking with buffering

Master -> DIMS

| Toggle  |       | 'f' | time in ms | (int 32 bit) |     |     | ID           | reserve |
|---------|-------|-----|------------|--------------|-----|-----|--------------|---------|
|         | 170   | 171 | 172        | 173          | 174 | 175 | 176          | 177     |
| DIMS -> | Maste | ۶r  |            |              |     |     |              |         |
| Toggle  |       | 'f' |            |              |     |     | error number |         |
|         | 160   | 161 | 162        | 163          | 164 | 165 | 166          | 167     |

### 7.5 Read Distance

| Master -> DIMS |     |     |     |          |                |     |     |              |         |     |
|----------------|-----|-----|-----|----------|----------------|-----|-----|--------------|---------|-----|
| Toggle         |     | 'q' |     |          |                |     |     | ID           | reserve |     |
|                | 190 | -   | 191 | 192      | 193            | 194 | 195 | 196          |         | 197 |
| DIMS -> Master |     |     |     |          |                |     |     |              |         |     |
| Toggle         |     | '0' |     | distance | (float 32 bit) |     |     | error number |         |     |
|                | 180 |     | 181 | 182      | 183            | 184 | 185 | 186          |         | 187 |